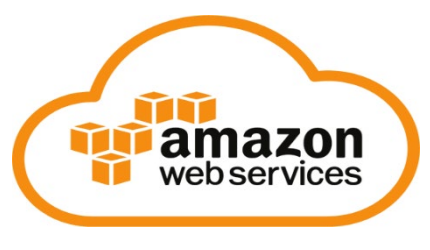

Setup Guide [For Q3]

**Getting Started** 

# 1. Create an AWS Academy account

You will receive an email from <u>notifications@instructure.com</u> inviting you to participate in the **AWS Academy Learner Lab – Associate Services** course. Your AWS Academy allows you to access EC2, Elastic MapReduce and S3 storage. Click on the button to **Join AWS Academy** in the email to proceed.

| Cour | rse Invitation                                                                                                    |
|------|----------------------------------------------------------------------------------------------------|
| (i)  | Some content in this message has been blocked because the sender isn't in your Safe senders list.<br>I trust content from notifications@instructure.com.   Show blocked content                                                                                                    |
| AA   | AWS<br>Academy <notifications@instructure.com>Image: Image: Image:</notifications@instructure.com> |
|      | You've been invited to participate in a class at <mark>AWS</mark> Academy . The class is called AWS Academy Learner Lab - Associate Services [7621]. Course role: Student                                                                                                    |
|      | Name: <b>rbakhtiani3@gatech.edu</b><br>Email: <b>rbakhtiani3@gatech.edu</b><br>Username: <b>none</b>                                                                                                    |
|      | You'll need to register with Canvas before you can participate in the class.                                                                                                    |
|      | Get Started                                                                                                    |
|      |                                                                                                    |
|      | Reply Forward                                                                                                    |

You will be taken to the Canvas page. When it appears, click on the "Create My Account" button.

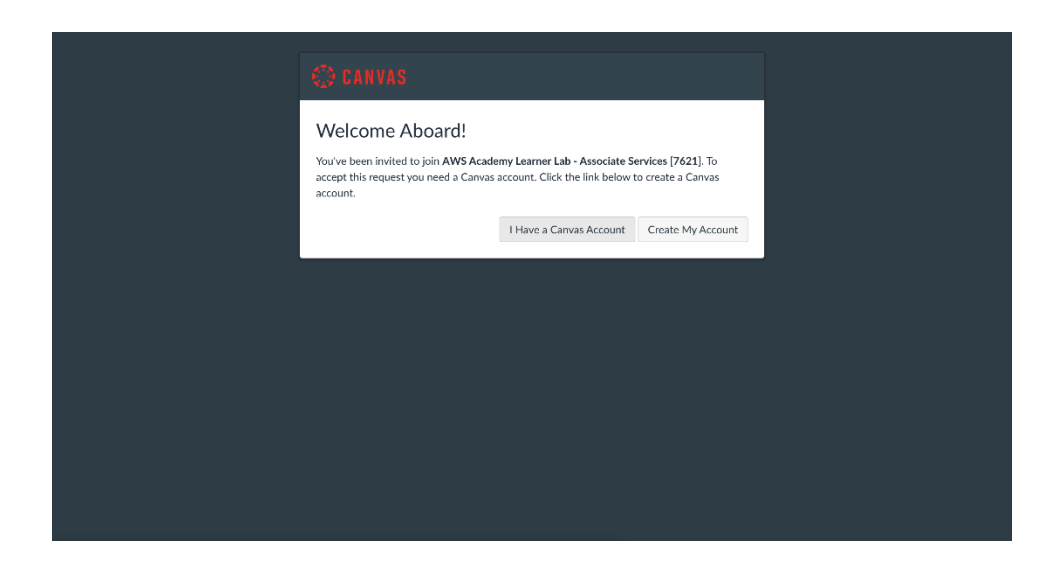

Now, fill in the requested information (e.g. e-mail address, password, etc.). Once submitting, you'll be able to log in to your account at the following URL: <u>https://awsacademy.instructure.com/login/canvas</u>

When you arrive at the login URL you will see a screen like this:

| a        | WS academy                                           |
|----------|------------------------------------------------------|
| Em       | all<br>aslirhävi3@gatech.edu                         |
| Pas      | sword                                                |
| s<br>Son | itay signed in Lag In Lag In                         |
| He He    | de Privaryauley Acceptate Use Folcy Facebook Teitter |
|          |                                                      |
|          |                                                      |
|          |                                                      |
|          |                                                      |

Please enter your e-mail address and password used when setting up the AWS Canvas account (not the Canvas account for the CSE 6242 course). Click the "Log In" button. You will then see the AWS Canvas home screen. Click on the "Dashboard" tab on the far left. You should see a screen like this one (although the number of courses on your screen will differ):

| aws        | Notifications. Tell us how and a     Notification Preferences | when you would like to be notified of even             | ts in Canvas.                                                |   | Co       | ming Up       | View Calendar<br>week |
|------------|---------------------------------------------------------------|--------------------------------------------------------|--------------------------------------------------------------|---|----------|---------------|-----------------------|
| Account    | Dashboard                                                     |                                                        |                                                              | : | Re<br>No | cent Feedback | (                     |
|            |                                                               |                                                        |                                                              |   | 1        | /iew Grades   |                       |
| Courses    | :                                                             | :                                                      | 1                                                            |   |          |               |                       |
| Calendar   |                                                               |                                                        |                                                              |   |          |               |                       |
| E<br>Inbox | AWS Academy Learner Lab - Asso<br>ALLAv1-7621                 | AWS Academy Cloud Foundations<br>ACFv2EN-Educator-3781 | AWS Academy Introduction to Clo<br>AICv1Sem1EN-4354-Educator |   |          |               |                       |
| History    | ą                                                             | 4) (A) (A)                                             | -<br>-<br>                                                   |   |          |               |                       |
| ?          |                                                               |                                                        |                                                              |   |          |               |                       |

Click on the "AWS Academy Learner Lab" course button. You should see the following screen (the course homepage).

|                  | Home        |                                                                                                    | ារី View Course Stream      |
|------------------|-------------|----------------------------------------------------------------------------------------------------|-----------------------------|
| Account          | Modules     |                                                                                                    | View Course Calendar        |
| ریک<br>Dashboard | Discussions |                                                                                                    | □ View Course Notifications |
| Courses          |             |                                                                                                    | To Do                       |
|                  |             |                                                                                                    | Nothing for now             |
| Calendar         |             |                                                                                                    | Recent Feedback             |
| a<br>E           |             |                                                                                                    | Nothing for now             |
|                  |             | AWS Academy Learner Lab - Associate Services provides a long-running sandbox environment for ad-hoc<br>exploration of AWS services. Access to the AWS resources set up in this environment is retained for the duration            |                             |
| History          |             | of this course. Your budget (\$100) is limited so you should exercise caution to prevent charges that will deplete                                                                                                    |                             |
| (?)<br>Help      |             | your budget too quickly. If you exceed your budget, you will lose access to your environment and lose all of your<br>work.                                                                                                    |                             |
|                  |             | Each session lasts for 4 hours by default, although you can extend a session to run longer by pressing the start                                                                                                    |                             |
|                  |             | button to reset your session timer. At the end of each session, any resources you created in the account will be<br>preserved. Some AWS resources, such as EC2 instances, may be automatically shut down, while other resources.   |                             |
|                  |             | such as RDS instances will be left running. Keep in mind that some AWS features cannot be stopped and can still                                                                                                    |                             |
|                  |             | incur charges. For example, an Elastic Load Balancer or a NAT. You may wish to delete those types of resources<br>and recreate them as needed to test your work during a session. You will have access to this environment for the |                             |
|                  |             | duration of the class you are enrolled in. When the class ends, your access to the learner lab will also end.                                                                                                    |                             |
|                  |             |                                                                                                    |                             |
| I←               |             | Get Started                                                                                                    |                             |

Click on the "Modules" link on the near-left menu. A list of course modules will appear:

| aws acaterna     | Home        | · Course trendome and other view                                            |                    |
|------------------|-------------|-----------------------------------------------------------------------------|--------------------|
| <u> </u>         | Modules     | X Pre-Course Survey                                                         |                    |
| Account          | Discussions | $\phi^{\circ}$ AWS Academy Learner Lab Student Guide                        |                    |
| යි.<br>Dashboard |             |                                                                             |                    |
| 2                |             | AWS Academy Learner Lab Compliance and Security                             | Complete All Items |
| Courses          |             | $\phi^{\diamond}$ $\ $ Learn how to effectively use the Academy Learner Lab |                    |
| Calendar         |             | Be Module Knowledge Check<br>100 pts   Some at least 70.0                   | 0                  |
|                  |             |                                                                             |                    |
| History          |             | AWS Academy Learner Lab                                                     |                    |
| Help             |             |                                                                             |                    |
|                  |             | AWS Academy Learner Lab Resources                                           |                    |
|                  |             | $\phi^{0}$ $\  \  $ Demo - How to Access Learner Lab                        |                    |
|                  |             | $\phi^2$ Demo - General Troubleshooting Tips                                |                    |

Click on the "Launch AWS Academy Learning Lab". You'll see a screen like the following screen:

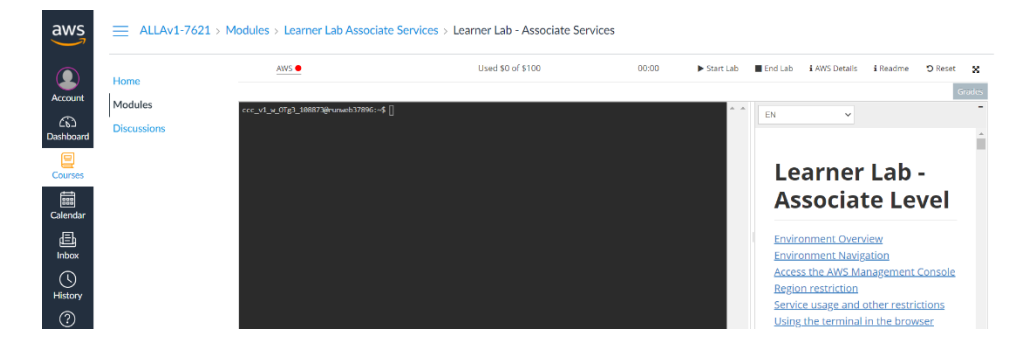

Next, click on the "Start Lab" button on the top right. You'll see an agreement from Vocareum. Scroll to the bottom of the agreement and click "I agree." Next, click "Start Lab" at the top. It will take a few minutes for the account to be set up. Once the red circle next to AWS turns green in top left, click the Green button and a new window will open. Do take time to

| AWS 🔵 | Used \$0 of \$100 | 03:15 | Start Lab | End Lab | i AWS Details | i Readme | ් Reset | x |
|-------|-------------------|-------|-----------|---------|---------------|----------|---------|---|
|       |                   |       |           |         |               |          |         |   |

You are now in the AWS management console! It will look something like this [right top corner].

| Federated Login:     |  |
|----------------------|--|
| vocstartsoft/user625 |  |
| Account:             |  |
| 4000                 |  |
| My Account           |  |
| My Organization      |  |
| My Service Quotas    |  |
| My Billing Dashboard |  |
| Orders and Invoices  |  |
| Switch Role          |  |
|                      |  |

If you have any problems with this process, please let the course staff know on EdStem via the dedicated AWS Setup thread.

### 2. Create storage buckets on S3

We need S3 for storing the final results of the assignment which will be submitted to the autograder.

Data (or objects) in S3 are stored in what we call "**buckets**". You can think of buckets as folders. All S3 buckets need to have unique names.

1. In the AWS Management Console click on S3 under All services  $\rightarrow$  Storage.

In the S3 console, click on Create Bucket.

| uckets (3) | eate bucket |
|------------|-------------|
|------------|-------------|

2. Create a bucket: Enter the following details (bucket name and region) then click **Create Bucket** at the bottom of the screen. **Keep all other settings the same.** 

Bucket Name Format: cse6242-<GT username>

Example: cse6242-gburdell3

Region: US East (N. Virginia)

**VERY IMPORTANT:** Please select **"US East (N. Virginia)**" only. If you have buckets in other regions, data transfer charges would apply.

| Create bucket uckets are containers for data stored in S3. Learn more  General configuration Bucket name cse6242-gburdell3      | e letters. See rules for bucket naming <b>[2</b> ] | nazon S3 > Create bucket                                              |                                        |
|----------------------------------------------------------------------------------------------------|----------------------------------------------------|-----------------------------------------------------------------------|----------------------------------------|
| uckets are containers for data stored in S3. Learn more     General configuration   Bucket name   cse6242-gburdell3             | e letters. See rules for bucket naming             | reate bucket                                                          |                                        |
| General configuration Bucket name cse6242-gburdell3                                                                             | e letters. See rules for bucket naming 🔀           | ckets are containers for data stored in S3. Learn more 🗹              |                                        |
| Bucket name cse6242-gburdell3                                                                                                   | e letters. See rules for bucket naming 🔀           | General configuration                                                 |                                        |
| cse6242-gburdell3                                                                                                    | e letters. See rules for bucket naming             | Bucket name                                                           |                                        |
|                                                                                                    | e letters. See rules for bucket naming 🔀           | cse6242-gburdell3                                                     |                                        |
| Bucket name must be unique and must not contain spaces or uppercase letters. See rules for bucket naming 🔀                      |                                                    | Bucket name must be unique and must not contain spaces or uppercase b | letters. See rules for bucket naming 🔀 |
| AWS Region                                                                                                    |                                                    | AWS Region                                                            |                                        |
| US East (N. Virginia) us-east-1                                                                                                 | ▼                                                  | US East (N. Virginia) us-east-1                                       | •                                      |
| Convisettings from existing bucket - ontional                                                                                   |                                                    | Only the bucket settings in the following configuration are copied.   |                                        |
| Copy settings from existing bucket - optional<br>Only the bucket settings in the following configuration are copied.            |                                                    | Choose bucket                                                         |                                        |
| Copy settings from existing bucket - optional Only the bucket settings in the following configuration are copied. Choose bucket |                                                    |                                                                       |                                        |

3. A new bucket will appear in the S3 console. Clicking on it will show you that it is empty.

We are done with creating S3 buckets at this point.

## 3. Create an Athena Workgroup

This section will cover creating a Workgroup in Amazon Athena. For further information about workgroups in Athena, click <u>here</u>.

1. Go to Amazon Athena. Select Workgroups on the left menu. Click "Create workgroup".

| Amazon Athena $\qquad 	imes$                           | Amazon Athena 📏 Workgroups                                                                                                    |
|--------------------------------------------------------|----------------------------------------------------------------------------------------------------|
| Query editor<br>Notebook editor <u>New</u>             | Workgroups (1) Info<br>Use workgroups to separate users, teams, applications, workloads, and to set limits on amo<br>the entire workgroup process. You can also view query-related metrics in AWS CloudWatch. |
| ■ Jobs                                                 | Actions  Create workgroup                                                                                                    |
| Workflows<br>Powered by Step Functions                 | Q Filter workgroups                                                                                                    |
| <ul> <li>Administration</li> <li>Workgroups</li> </ul> | O primary - Athena engine ver Pendi                                                                                                    |
| Capacity reservations New<br>Data sources              |                                                                                                    |

- 2. Make sure the region specified in the top-right corner of the page is **N. Virginia.** Otherwise click on it and from the drop-down choose N. Virginia.
- We will now fill out the various configuration fields to create a new Workgroup:
   a. Give your workgroup a <u>name</u>. It can be anything you want.

| Workgrou<br>Enter a unique        | <b>p details</b><br>name for your workgroup. To change the workgroup name, delete the workgroup and recreate it with a new name.                                                            |
|-----------------------------------|----------------------------------------------------------------------------------------------------|
| Workgroup n                       | ame                                                                                                    |
| hw3-q3                            |                                                                                                    |
| Workgroup nan<br>_(underscore), . | ne must be from 1-128 characters and must be unique per region of your account. Valid characters are a-z, A-Z, 0-9,<br>(period) and -(hyphen). This value cannot be changed after creation. |
| Description -                     | optional                                                                                                    |
|                                   |                                                                                                    |

b. Select "Apache Spark" as the Analytics Engine.

| ose the type of engine                                |                                                            |
|-------------------------------------------------------|------------------------------------------------------------|
| Athena SQL Athena SQL engine for interactive queries. | • Apache Spark<br>Highly-scalable serverless Spark engine. |
| SQL                                                   | Spark                                                      |
| jine version                                          |                                                            |

c. Under Additional Configurations, choose "LabRole" as the existing IAM service role. Version 0

#### Additional configurations O Use defaults

Turn on "Use Defaults" to have Athena create a new IAM role and calculation result location in 53 to help you get started with the workg locations that you will use in your Spark applications. Turn off "Use defaults" if you wish to provide your own role or calculation result lo

| _        |                                                                                                    |
|----------|----------------------------------------------------------------------------------------------------|
| •        | IAM role configuration                                                                                                    |
| Not      | rebooks require permissions to call other AWS services on your behalf.                                                                                                   |
| Ser      | vice role to authorise Athena                                                                                                    |
| 0        | Create and use a new service role                                                                                                    |
| 0        | Use an existing service role                                                                                                    |
| Ser      | vice role                                                                                                    |
| L        | abRole                                                                                                    |
| Viev     | w this Service role in IAM console 🖸                                                                                                    |
|          |                                                                                                    |
| Not      | tebook and calculation code encryption key management                                                                                                    |
| Not      | tebook and calculation code encryption key management Info<br>Use AWS owned key                                                                                          |
| Not      | tebook and calculation code encryption key management Info<br>Use AWS owned key<br>A key that AWS owns and manages for you.                                              |
| Not<br>O | tebook and calculation code encryption key management Info<br>Use AWS owned key<br>A key that AWS owns and manages for you.<br>Choose a different AWS KMS key (advanced) |

- d. Select "Create workgroup" to finish.
- 4. Import the hw3-q3 skeleton notebook.

## 4. Get started with the skeleton

In this section we will import the skeleton file to the workgroup and run our first cell.

1. Select your newly created workgroup from the list and then click "Import file". Import the q3.ipynb file provided in the skeleton.

| rant access to the workgroup, create an                                     | AM policy 🔀 and attach it to a user, group, or role. Learn more 🗹                                  |                                                             |
|-----------------------------------------------------------------------------|----------------------------------------------------------------------------------------------------|-------------------------------------------------------------|
| Overview details                                                            |                                                                                                    |                                                             |
| Vorkgroup name<br>Iw <b>3-q3</b>                                            | Description<br>-                                                                                   | Content encryption<br>AWS owned                             |
| nalytics engine<br>ySpark engine version 3<br>Override client side settings | Calculation results location<br>s3://202667119616-us-east-1-athena-results-<br>bucket-o0pel94bbj 🖸 | Result encryption<br>-<br>Publish metrics to AWS CloudWatch |
| I/A<br>Vorkgroup status                                                     | Role ARN<br>arn:aws:iam::202667119616:role/LabRole 🖸                                               | Turned on Created on                                        |
| urned on                                                                    | Workgroup ARN                                                                                      | 2023-06-28T20:58:34.968-04:00                               |
| Intehooks Sessions Tags                                                     |                                                                                                    |                                                             |
|                                                                             |                                                                                                    | inne 📼 🗌 Innersk file 🔹 Crucke netekorde                    |
| Q. Search notebooks                                                         | G Act                                                                                              |                                                             |
|                                                                             |                                                                                                    |                                                             |

- 2. Run the first code cell which will import PySpark, followed by a cell which should contain **sc** to start the Spark Application so you can start programming the assignment.
- 3. Once you have finished coding, you can export the notebook from "Notebook Explorer" by selecting your notebook and clicking "Export File" from the Actions dropdown.

| Amazon Athena 📏 Notebook explorer |               |                 |             |                |   |
|-----------------------------------|---------------|-----------------|-------------|----------------|---|
| Notebook explorer                 |               | Workgroup       | hw3-q3      | •              |   |
| Notebooks (1) Info                | C             | Actions 🔺       | Import file | Create noteboo | k |
| Q Search notebooks                |               | Rename          |             | < 1            | > |
| Name                              | ✓ Last edited | Delete          |             |                | ~ |
| 0 03                              | 2023-06-28    | Export file     |             |                |   |
| <b>ч</b>                          | 2025-00-20    | Session history |             |                |   |

# Troubleshooting

1. If you get an error saying your credentials are invalid, when logging in

| ß | aws                                                                                                    |  |  |  |  |
|---|----------------------------------------------------------------------------------------------------|--|--|--|--|
|   |                                                                                                    |  |  |  |  |
|   |                                                                                                    |  |  |  |  |
|   | Amazon Web Services Sign In                                                                                                    |  |  |  |  |
|   | The credentials in your login link were invalid. Please contact your administrator.                                                                                                    |  |  |  |  |
|   | To logout, click here                                                                                                    |  |  |  |  |
|   | Terms of Use Privacy Policy © 1996-2022, Amazon Web Services, Inc. or its affiliates.                                                                                                    |  |  |  |  |
|   | An amazon.com company                                                                                                    |  |  |  |  |
|   | The credentials in your login link were invalid. Please contact your administrator. To logout, click here Terms of Use Privacy Policy © 1996-2022, Amazon Web Services, Inc. or its affiliates. An amazoncom company |  |  |  |  |

Click the logout link and then try again. If that still does not work, try clearing your cache and cookies in your browser. You can also use Incognito mode in your browser or a completely different browser if none of those options work.

2. Take time to read the Learner Lab documentation on the Lab Screen! It is full of helpful information.

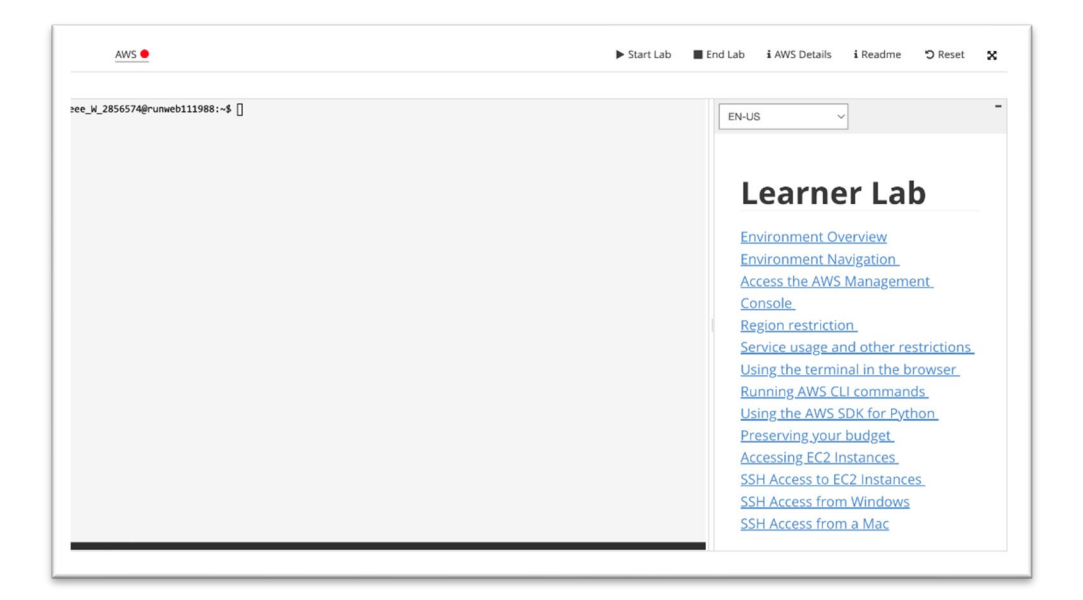